## Step by step guide in accessing Information for Parents.

- 1. To proceed, please click <u>here</u>.
- 2. If you have another google account that is active, you will see

| Google Drive                                                                 |  |
|------------------------------------------------------------------------------|--|
| You need permission                                                          |  |
| Want in? Ask for access, or switch to an account with permission. Learn more |  |
| You are signed in as @gmail.com.                                             |  |
| Request access Switch accounts                                               |  |

3. Click at "Switch accounts".

| Google              |  |
|---------------------|--|
| 3.                  |  |
| Choose an account   |  |
| @gmail.com          |  |
| Use another account |  |
|                     |  |

4. It will show your current active Google Account. Click at "Use another account".

| Google                                   |      |
|------------------------------------------|------|
| Sign in<br>with your Google Account      |      |
| Email or phone<br>@whitleysec.moe.edu.sg |      |
| Forgot email?                            |      |
| More options                             | NEXT |

5. Enter your @whitleysec.moe.edu.sg gmail address. Enter your Click at "NEXT".

| Google                            |      |
|-----------------------------------|------|
| Welcome<br>@whitleysec.moe.edu.sg | ~    |
| Enter your password               |      |
| Forgot password?                  | NEXT |

## 6. Enter your password. Click "Next".

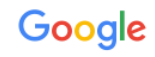

Welcome to your new account

Welcome to your new account: @whitleysec.moe.edu.sg. Your account is compatible with many Google services, but your whitleysec.moe.edu.sg administrator decides which services you may access using your account. For tips about using your new account, visit the Google Help Center.

When you use Google services, your domain administrator will have access to your ws14032z@whitleysec.moe.edu.sg account information, including any data you store with this account in Google services. You can learn more here, or by consulting your organization's privacy policy, if one exists. You can choose to maintain a separate account for your personal use of any Google services, including email. If you have multiple Google accounts, you can manage which account you use with Google services and switch between them whenever you choose. Your username and profile picture can help you ensure that you're using the intended account.

If your organization provides you access to the G Suite core services, your use of those services is governed by your organization's G Suite agreement. Any other Google services your administrator enables ("Additional Services") are available to you under the Google Terms of Service and the Google Privacy Policy. Certain Additional Services may also have service-specific terms. Your use of any services your administrator allows you to access constitutes acceptance of applicable service-specific terms.

Click "Accept" below to indicate that you understand this description of how your @whitleysec.moe.edu.sg account works and agree to the Google Terms of Service and the Google Privacy Policy.

Accept

7. Click "Accept".

| Create a<br>don't use | new, strong password that you<br>e for other websites. |
|-----------------------|--------------------------------------------------------|
| Create pa             | assword                                                |
|                       |                                                        |
| Confirm               | password                                               |
|                       | 5                                                      |
|                       | Channes assumed                                        |

8. Enter your new password. Click at "Change password".

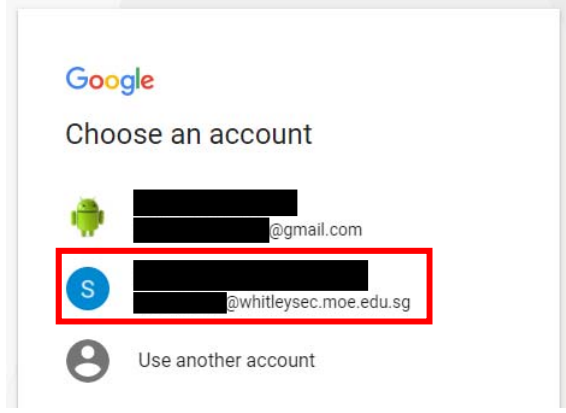

9. Your new account will be added. Click at the account that you just added.

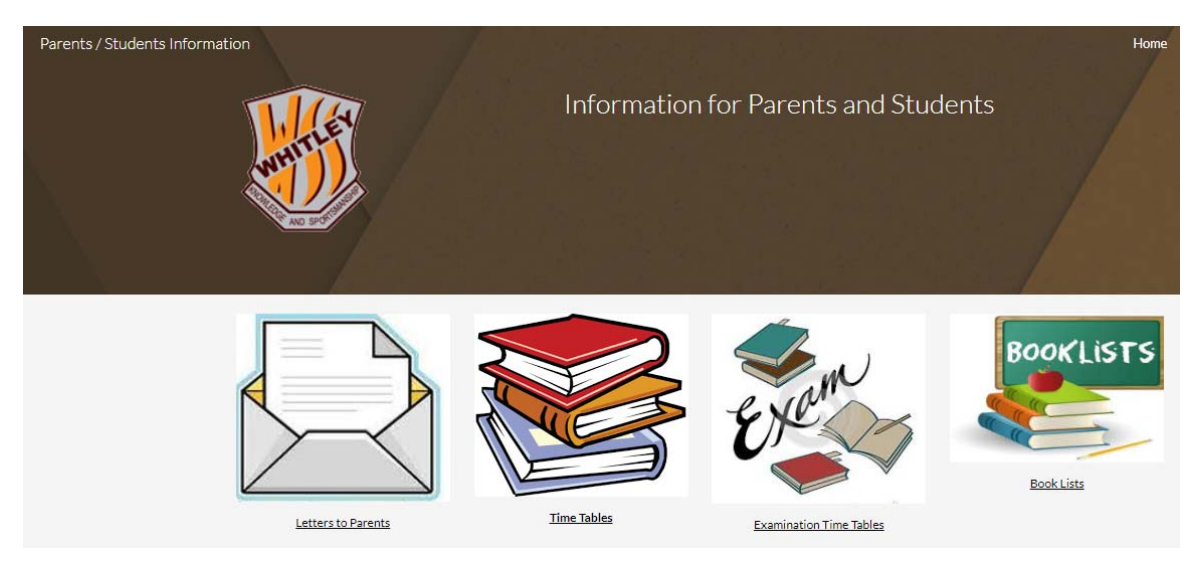

10. You should be able to access the information.